## ASUS WinFlash Procedura Aktualizacji

Proszę sprawdzić dokładnie model notebooka i pobrać najnowszy BIOS dla niego ze strony ASUS.

Proszę się upewnić, że jest zainstalowany program WinFlash Utility przed rozpoczęciem procedury instalacyjnej. Można do odnaleźć poprzez scieżkę dostępu **Start -> Wszystkie Programy** .Program można również zainstalować korzystając z dołączonej do komputera płyty Driver & Utility CD.

Proszę rozpakować plik z BIOSem do katalogu tymczasowego (np. na pulpicie)

Naciśnij Start \Wszystkie Programy \ ASUS Utility \ WINFLASH \ WINFLASH

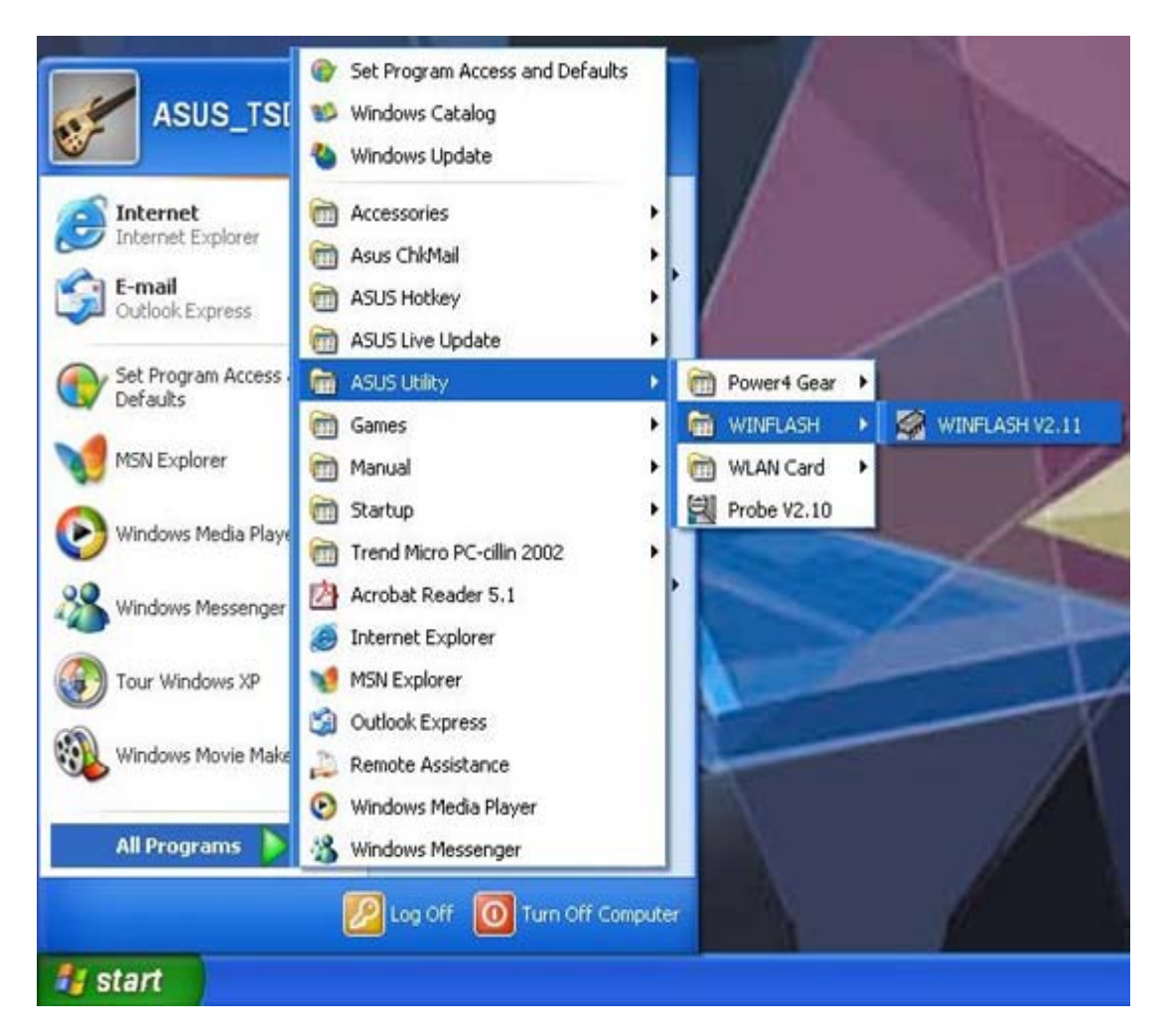

Pojawi się komunikat informujący o działaniu programu aktualizującego. Naciśnij przycisk OK

| Flash Bl | IOS Program for Win98SE/WinME/Win2K/WinXP                                                                                                    |
|----------|----------------------------------------------------------------------------------------------------|
| !        | This Program will Updata your BIOS.<br>Only update your BIOS if you have problems with your Notebook PC and you know<br>that the new BIOS revision will solve your problems (read the BIOS release information<br>provided on the download site before using).<br>Careless updating can result in your Notebook PC having more problems!<br>OK |

Wybierz i otwórz obraz pliku aktualnego BIOS.

| Open                                           |                  |       | ? 🔀    |
|------------------------------------------------|------------------|-------|--------|
| Look in: [                                     | My Documents     | - E ( | * 📰 -  |
| My eBook<br>My Music<br>My Picture<br>A2D0205/ | 5<br>95<br>A.ROM |       |        |
| File name:                                     | A2D0205A         |       | Open   |
| Files of type:                                 | × ×              | •     | Cancel |

Pojawi się informacja o zainstalowanej wersji BIOS i o gotowej do instalacji wersji BIOS.

|                        |                                                           |                                                                | BIOS<br>Flash                                                                       |
|------------------------|-----------------------------------------------------------|----------------------------------------------------------------|-------------------------------------------------------------------------------------|
| or Wind                | ows                                                       |                                                                |                                                                                     |
| A                      | BIOS ROM In<br>ROM Type:<br>Model:<br>Version:<br>Date:   | formation<br>SST 39SF040<br>A2D<br>BIOS Revision<br>03/17/04   | 0204                                                                                |
| -                      | BIOS Image I<br>File Name:<br>Model:<br>Version:<br>Date: | nformation<br>C:VDocuments<br>A2D<br>BIOS Revision<br>03/31/04 | and Settings\David\My<br>0205                                                       |
|                        |                                                           |                                                                | Massara                                                                             |
| irase ROM<br>Flash ROM |                                                           |                                                                | BIOS image format is correct, you<br>can press [Flash] button to update<br>BIOS ROM |
| /erify ROM             |                                                           |                                                                |                                                                                     |

<sup>b</sup> Naciśnij **Flash,** aby rozpocząć procedurę aktualizacji BIOS.

|          |                                                           |                                                                | BIOS<br>Flash                                  |
|----------|-----------------------------------------------------------|----------------------------------------------------------------|------------------------------------------------|
| or Wind  | ows                                                       | 9                                                              |                                                |
| A        | BIOS ROM In<br>ROM Type:<br>Model:<br>Version:<br>Date:   | formation<br>SST 39SF040<br>A2D<br>BIOS Revision<br>03/17/04   | 0204                                           |
|          | BIOS Image I<br>File Name:<br>Model:<br>Version:<br>Date: | nformation<br>C:\Documents<br>A2D<br>BIOS Revision<br>03/31/04 | and Settings\David\My<br>0205                  |
| rase ROM | 100%                                                      |                                                                | Message<br>Begin to flash EEPROM. It will take |
| lash ROM | 78%                                                       |                                                                | some seconds to complete.                      |
|          | _                                                         | Flach                                                          |                                                |

|            |                                                            |                                                                | BIOS                             |  |  |
|------------|------------------------------------------------------------|----------------------------------------------------------------|----------------------------------|--|--|
| For Wind   | ows                                                        |                                                                |                                  |  |  |
| A          | BIOS ROM In<br>ROM Type:<br>Model:<br>Version:<br>Date:    | formation<br>SST 39SF040<br>A2D<br>BIOS Revision<br>03/31/04   | 0205                             |  |  |
|            | BIOS Image II<br>File Name:<br>Model:<br>Version:<br>Date: | nformation<br>C: Documents<br>A2D<br>BIOS Revision<br>03/31/04 | and Settings'David'My<br>0205    |  |  |
| Frase ROM  | 10                                                         | 0%                                                             | Message                          |  |  |
| Flash ROM  | 100%                                                       |                                                                | reboot the system. And CMOS will |  |  |
| Verify ROM | 10                                                         | 0%                                                             | contentionity read defeate       |  |  |
|            |                                                            | Flash                                                          |                                  |  |  |

Naciśnij "Exit", gdy procedura się zakończy. Proszę uruchomić ponownie system.

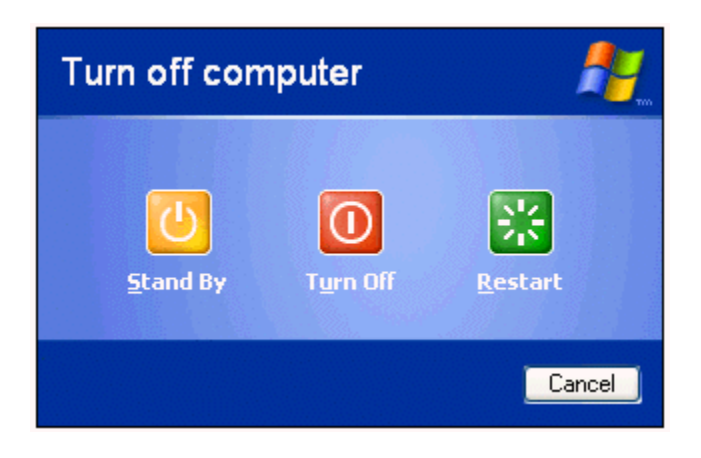

Zakładając, że BIOS został skutecznie zaktualizowany, podczas startu komputera (w momencie wyświetlania loga ASUS) naciśnij klawisz [F2], aby wejść do ustawień BIOS.

Po wejściu do ustawień BIOS, w podmenu EXIT wybierz "Load Setup Defaults". Potem zapisz i opuść ustawienia, aby zakończyć procedurę aktualizacji.

| BIOS SETUP UTILITY                                  |                                                                               |                   |               |           |                                                                                                    |                                                                                                    |
|-----------------------------------------------------|-------------------------------------------------------------------------------|-------------------|---------------|-----------|----------------------------------------------------------------------------------------------------|----------------------------------------------------------------------------------------------------|
| Hain                                                | Advanced                                                                      | Display           | Security      | Power     | Boot                                                                                                    | Exit                                                                                                    |
| Exit Op                                             | Exit Options                                                                  |                   |               |           | Exit system setup                                                                                          |                                                                                                    |
| Save Ch<br>Discard<br>Discard<br>Load Op<br>Load Fa | anges and Ex<br>  Changes and<br>  Changes<br>stimal Defaul<br>  ilsafe Defau | it<br>Exit<br>Its |               |           | F10 ka<br>for th<br>for th<br>for th<br>F10<br>F10<br>F10<br>F10<br>F10<br>F10<br>F10<br>F10<br>F10<br>F10 | Saving the<br>es.<br>ey can be used<br>his operation.<br>Select Screen<br>Select Iten<br>Go to Sub Screen<br>General Help<br>Load Defaults<br>Save and Exit<br>Exit |
|                                                     | 002.33 (0                                                                     | Copur laht        | 1985-2002. Am | erican Me | gatrend                                                                                                    | s. Inc.                                                                                                    |